Schweizerische Eidgenossenschaft Confédération suisse Confederazione Svizzera Confederaziun svizra

Eidgenössisches Departement für Wirtschaft, Bildung und Forschung WBF Staatssekretariat für Wirtschaft SECO

## SCHRITT-FÜR-SCHRITT-ANLEITUNG FÜR DEN START MIT SICHEM

# Der Zugang zu SICHEM für zeichnungsberechtigte Personen

Version 1.0, 4. April 2024

In dieser Schritt-für-Schritt-Anleitung erfahren Sie, wie Sie als zeichnungsberechtigte Person Ihres Unternehmens einen Zugang zum Online-Tool SICHEM erhalten.

Damit Sie SICHEM nutzen können, müssen folgende Voraussetzungen erfüllt sein:

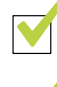

Sie verfügen über ein persönliches CH-Login Das persönliche CH-Login dient als Schlüssel zu EasyGov

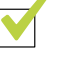

Ihr Unternehmen ist mit EasyGov verbunden Nur wenn Ihr Unternehmen mit EasyGov verbunden ist, können Sie die auf der Plattform kostenlos zur Verfügung gestellten Tools nutzen.

Wenn diese beiden Voraussetzungen erfüllt sind, können Sie SICHEM bereits nutzen. Wie Sie auf SICHEM zugreifen können, erfahren Sie im Abschnitt **Wie greife ich auf SICHEM zu?** auf Seite 8 dieser Anleitung.

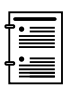

Sie möchten SICHEM nicht selbst nutzen, sondern eine chemikalienverantwortliche Person bestimmen, die SICHEM nutzt, dann lesen Sie das Zusatzdokument **EasyGov: Benutzerverwaltung.** 

#### Was ist SICHEM?

SICHEM ist das kostenlose Online-Tool des Bundes zur einfachen Erfüllung der Sorgfaltspflichten beim Umgang mit Chemikalien im Betrieb. SICHEM vereinfacht dabei die Verwaltung von im Betrieb verwendeten Chemikalien und hilft Ihnen, die gesetzlich vorgeschriebene Chemikalienliste für Ihr Unternehmen mit wenigen Klicks zu erstellen. SICHEM ist zudem mit dem Produkteregister Chemikalien (RPC) der Schweiz verknüpft und deshalb stets aktuell. Die in SICHEM erfassten Daten sind ausschliesslich für Sie bestimmt, Behörden können Ihre erfassten Daten nicht einsehen.

## Wozu brauche ich ein CH-Login?

SICHEM befindet sich auf der E-Government-Plattform EasyGov. Damit Sie sich in EasyGov anmelden können, benötigen Sie ein persönliches CH-Login.

Die Anmelde- und Registrierungsseite von CH-Login finden Sie → hier\*

CH-Login ist ein offizielles Loginverfahren des Bundes und kann für verschiedene Anwendungen der Bundesverwaltung genutzt werden, wie etwa als Schlüssel für EasyGov.

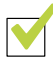

#### CH-Login vorhanden

Wenn Sie bereits über ein persönliches CH-Login verfügen, können Sie dieses benutzen um sich in EasyGov anzumelden. Beachten Sie, dass ein CH-Login immer mit einer Privatperson verknüpft ist, Sie können kein Unternehmens-CH-Login erstellen.

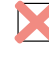

#### CH-Login nicht vorhanden

Wenn Sie noch kein CH-Login besitzen, müssen Sie sich einmalig registrieren. → Hier können Sie Ihren Account erstellen.

| & bring your own identity<br>eGovernment  |  |
|-------------------------------------------|--|
| Geben Sie Ihr E-Mail ein, um fortzufahren |  |
| Noch keinen Account?<br>Account erstellen |  |

Sie werden anschliessend durch den Registrierungsprozess geleitet. Sie brauchen dafür ausschliesslich eine gültige E-Mail-Adresse und ein Mobiltelefon. Sobald Sie den Registrierungsprozess abgeschlossen haben, können Sie sich mit Ihrem neuen CH-Login in EasyGov anmelden.

Falls Sie bei der Registrierung Hilfe benötigen, finden Sie eine Anleitung -> hier.

<sup>\*</sup> Es existiert kein Direktlink auf CH-Login. Klicken Sie bitte oben links auf der verlinkten Seite auf CH-Login & AGOV (eGovernment).

# Wie verbinde ich mein Unternehmen mit EasyGov?

Damit Sie SICHEM nutzen können, muss Ihr Unternehmen mit EasyGov verbunden sein.

Sie finden EasyGov unter folgender URL: → www.easygov.swiss

EasyGov ist die offizielle E-Government-Plattform für Schweizer Unternehmen. Der kostenlose Dienst erlaubt es Ihnen, verschiedene Behördengänge und Behördenprozesse online zu erledigen. Dafür werden auf EasyGov verschiedene Tools zur Verfügung gestellt – wie SICHEM. Damit Sie diese Tools nutzen können, müssen Sie Ihr Unternehmen mit EasyGov verbinden.

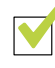

#### Unternehmen mit EasyGov verbunden

Ist Ihr Unternehmen bereits mit EasyGov verbunden, können Sie SICHEM sofort nutzen. Lesen Sie dazu den Abschnitt **SICHEM öffnen** auf Seite 8 dieser Anleitung. Wenn Sie SICHEM-Zugriffsrechte an eine von Ihnen bestimmten Person (chemikalienverantwortliche Person) zuweisen möchten, lesen Sie bitte das Zusatzdokument EasyGov: Benutzerverwaltung. Das Dokument können Sie unter → www.seco.admin.ch/sichem > Publikationen herunterladen.

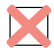

#### Unternehmen nicht mit EasyGov verbunden

Ist Ihr Unternehmen noch nicht mit EasyGov verbunden, müssen Sie die Verbindung einmalig einrichten. Beachten Sie, dass der gesamte Prozess der Verbindung eines Unternehmens bis zu 30 Tage in Anspruch nehmen kann. Dies liegt an den hohen Datenschutzstandards, die EasyGov erfüllt. Erfahren Sie nun, wie Sie Ihr Unternehmen mit EasyGov verbinden können.

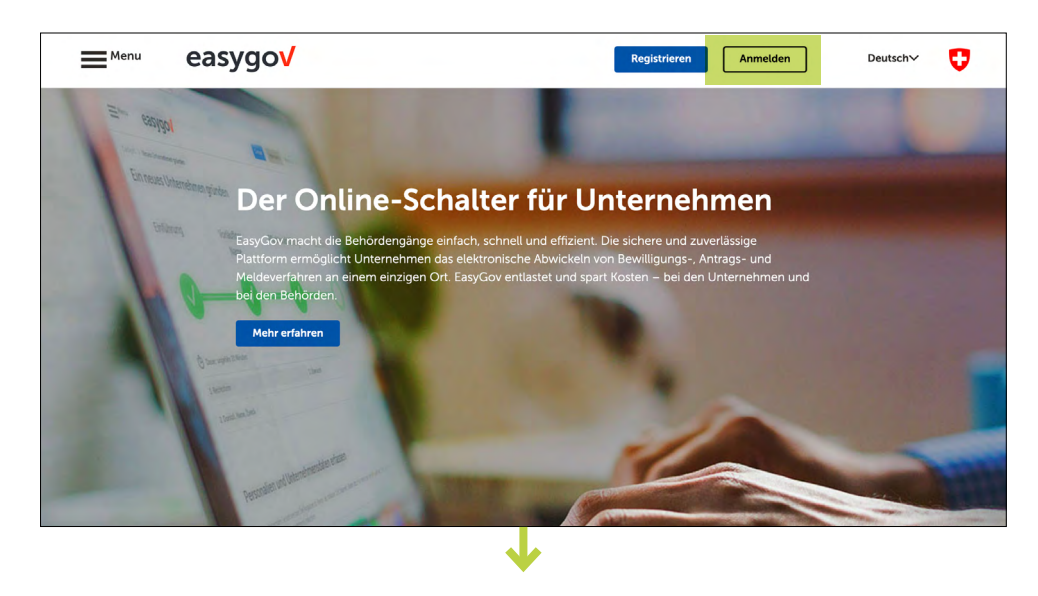

### Mein Unternehmen mit EasyGov verbinden

Um Ihr Unternehmen mit Easy-Gov zu verbinden, gehen Sie auf die Seite <u>www.easygov.</u> <u>swiss</u> und melden Sie sich mit Ihrem CH-Login an. Sobald Sie sich in EasyGov angemeldet haben, befinden Sie sich in Ihrem Cockpit. Um Ihr Unternehmen mit EasyGov zu verbinden, klicken Sie auf **Ein Unternehmen hinzufügen**.

Auf dem neuen Screen wählen Sie Start: Bestehendes Unternehmen verbinden.

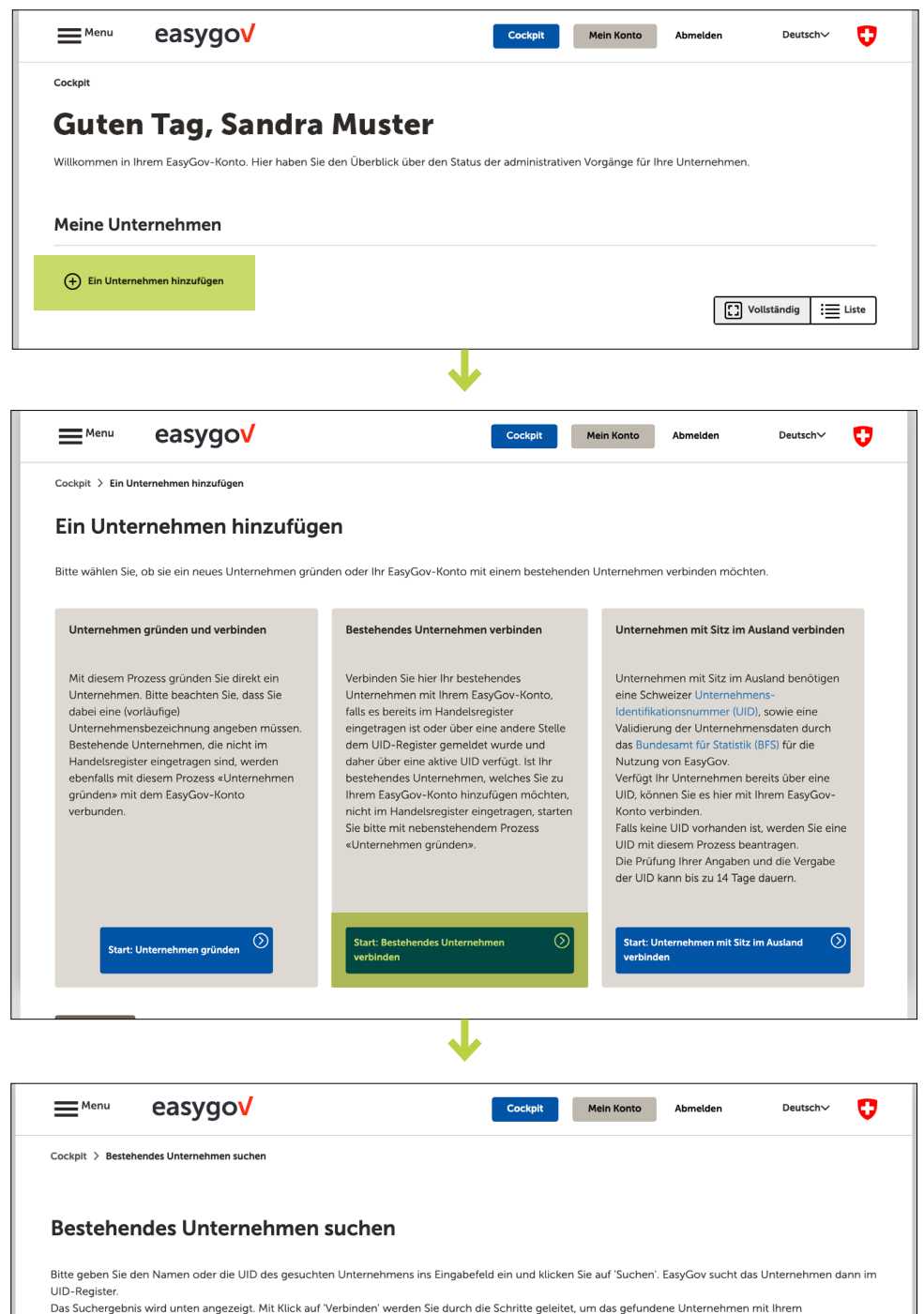

Geben Sie Ihren Firmennamen oder Ihre Unternehmens-Identifikationsnummer (UID) im dafür vorgesehenen Suchfeld ein und klicken Sie auf **Suchen**. Die Unternehmensidentifikationsnummer (UID) ist auf der <u>Internet-</u> seite des BFS zu finden.

| Menu                                                                     | easygo <b>v</b>                                                                                                | I                                                     | Cockpit                             | Mein Konto                                | Abmelden                          | Deutsch 🗸                         | U      |
|--------------------------------------------------------------------------|----------------------------------------------------------------------------------------------------|-------------------------------------------------------|-------------------------------------|-------------------------------------------|-----------------------------------|-----------------------------------|--------|
| Cockpit > Besteh                                                         | endes Unternehmen suchen                                                                                       |                                                       |                                     |                                           |                                   |                                   |        |
| Besteher                                                                 | ndes Unternehmen such                                                                                          | ien                                                   |                                     |                                           |                                   |                                   |        |
| Bitte geben Sie d<br>UID-Register.<br>Das Suchergebni<br>Benutzerkonto z | len Namen oder die UID des gesuchten Unter<br>is wird unten angezeigt. Mit Klick auf 'Verbinde<br>u verbinden. | nehmens ins Eingabefeld<br>en' werden Sie durch die S | ein und klicker<br>Schritte geleite | n Sie auf 'Suchen'.<br>et, um das gefunde | EasyGov sucht d<br>ne Unternehmer | las Unternehmen da<br>n mit Ihrem | ann im |
| Geben Sie Firm                                                           | ennamen oder UID ein                                                                                           |                                                       |                                     |                                           |                                   |                                   |        |
| Suchen                                                                   |                                                                                                    |                                                       |                                     |                                           |                                   |                                   |        |
| Abbrechen                                                                |                                                                                                    |                                                       |                                     |                                           |                                   |                                   |        |
|                                                                          |                                                                                                    |                                                       |                                     |                                           |                                   |                                   |        |

Suchen Sie im Bereich *Suchergebnisse* nach Ihrem Unternehmen und klicken Sie auf **Verbinden**.

Menu easygov Cockpit Mein Konto Abmelden O Deutsch 🗸 Cockpit > Bestehendes Unternehmen suchen Bestehendes Unternehmen suchen Bitte geben Sie den Namen oder die UID des gesuchten Unternehmens ins Eingabefeld ein und klicken Sie auf 'Suchen'. EasyGov sucht das Unternehmen dann im UID-Register. Das Suchergebnis wird unten angezeigt. Mit Klick auf 'Verbinden' werden Sie durch die Schritte geleitet, um das gefundene Unternehmen mit Ihrem Benutzerkonto zu verbinden. Suchen Suchergebnisse FIRM Verbinden Firma AG Verbinden Aktiengesellschaft UID: CHE-123.456.789 Aktiengesellschaft UID: CHE-123.456.789 Firimat AG Verbinden Kattacker Gesellschaft mit beschränkter Haftung (GmbH) UID: CHE-123.456.789 Abbrechen Menu easygov Cockpit Mein Konto Abmelden Deutsch 🗸 U Cockpit > Bestehendes Unternehmen suchen Bestehendes Unternehmen suchen Bitte geben Sie den Namen oder die UID des gesuchten Unternehmens ins Eingabefeld ein und klicken Sie auf 'Suchen'. EasyGov sucht das Unternehmen dann im UID-Register. Das Suchergebnis wird unten angezeigt. Mit Klick auf Verbinden' werden Sie durch die Schritte geleitet, um das gefundene Unternehmen mit Ihrem Benutzerkonto zu verbinden Suchen Suchergebnisse Firma GmbH Bern Gesellschaft mit beschränkter Haftung FIRM Verbinden Genève Aktiengesellschaft UID: CHE-123.456.789 UID: CHE-139.687.336 Firimat AG Um das Unternehmen mit Ihrem Benutzerkonto zu verbinden, wird Verbinden Kaltacker Gesellschaft mit beschränkter Haftung EasyGov einen Vollmachtsantrag an die Domiziladresse des Unternehmens senden. Nachdem der Antrag unterschrieben zurückgesendet wurde, wird EasyGov den Zugriff auf das Unternehmen für Sie freischalten und Sie per (GmbH) UID: CHE-123.456.789 E-Mail informieren. Der Prozess kann bis zu 30 Tage in Anspruch nehmer Bestätigen Schliessen Abbrechen

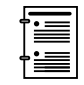

Falls die Meldung erscheint, dass das Unternehmen bereits mit EasyGov verbunden ist, lesen Sie bitte das Zusatzdokument **EasyGov: Verbindungsstatus ab**klären.

Es wird Ihnen nun die Information angezeigt, dass EasyGov einen Vollmachtsantrag an die Domiziladresse Ihres Unternehmens senden wird und dass der Zugriff auf das Unternehmen freigeschaltet wird, sobald Sie den Antrag unterschrieben zurückgesendet haben. Mit dem Klick auf **Bestätigen** lösen Sie den Prozess aus. Nach der Bestätigung erhalten Sie innerhalb von 5 Arbeitstagen den Vollmachtsantrag per Post an die Domiziladresse Ihres Unternehmens zugesendet. Füllen Sie die notwendigen Angaben auf der Rückseite der Vollmacht aus. Wenn Sie gemäss Handelregistereintrag über eine Unterschrift «zu zweien» verfügen, muss eine weitere zeichnungsberechtigte Person die Vollmacht unterschreiben.

Falls Sie nicht sicher sind, ob Sie über eine Unterschrift «zu zweien» verfügen oder nicht, überprüfen Sie Ihren Handelsregistereintrag auf <u>www.zefix.ch</u>.

| easygov <sub>Ess</sub>                                                                                                    | syGov.swiss – der Online-Schalter für Unternehmen                                                                                                    |                                                                                                 | easygov                                                                                                    | EasyGov.swiss – der Online-Schalter für Unternehmen                                                                                                    |
|----------------------------------------------------------------------------------------------------|----------------------------------------------------------------------------------------------------|-------------------------------------------------------------------------------------------------|----------------------------------------------------------------------------------------------------|----------------------------------------------------------------------------------------------------|
|                                                                                                    |                                                                                                    |                                                                                                 | Vollmacht für                                                                                                    | EasyGov.swiss                                                                                                    |
|                                                                                                    |                                                                                                    |                                                                                                 | Antrags-ID:                                                                                                    | e0qq340a-c7e5-4610-91bc-892e11e5/4f2                                                                                                    |
| Firma AG<br>z. Hd. der Geschäftsleitung                                                                                                    | 3901                                                                                                    |                                                                                                 | Bevollmächtigte Persone<br>und Meldeverfahren elek                                                                                                    | en können für Ihr Unternehmen auf EasyGov.swiss Bewilligungs-, Antrags-<br>tronisch abwickeln.                                                                                                    |
| Muslergasse 25<br>1234 Muslerstadt                                                                                                    |                                                                                                    |                                                                                                 | a. Bevollmächtigte Per                                                                                                    | son                                                                                                    |
| 1234 Musici staut                                                                                                    |                                                                                                    |                                                                                                 | Name:                                                                                                    | Muster                                                                                                    |
|                                                                                                    |                                                                                                    |                                                                                                 | Vorname:                                                                                                    | Hans                                                                                                    |
|                                                                                                    |                                                                                                    |                                                                                                 | E.Mail.Adrassa                                                                                                    | hane muster@email.ch                                                                                                    |
|                                                                                                    |                                                                                                    |                                                                                                 | Deable                                                                                                    | Vellauseff auf Listemakmenndaten auf dem Dartel EnsuCau auten                                                                                                    |
| Bern, 15. Dezember 2023                                                                                                    |                                                                                                    |                                                                                                 | Reulie                                                                                                    | voitzugili au onienennensoaren au dem Portai Easyooviswiss                                                                                                    |
| Vollmacht für EasyGov.swis                                                                                                    | ss – zu Ihrer Sicherheit                                                                                                    |                                                                                                 | b. Vollmachtgeber                                                                                                    |                                                                                                    |
| Sehr geehrte Damen und Herren                                                                                                    |                                                                                                    |                                                                                                 | Firmenname:                                                                                                    | Firma AG                                                                                                    |
|                                                                                                    |                                                                                                    |                                                                                                 | UID:                                                                                                    | CHE-123 456 789                                                                                                    |
| Sie möchten die Behördengänge für<br>Dies hat Hans Muster (hans.muster                                                                                                    | r Ihr Unternehmen auf EasyGov.swiss online erledigen.<br>r@email.ch) am 15.12.2023 bei uns beantraot.                                                                                                    |                                                                                                 | Strasse/Nummer                                                                                                    | Mustergasse 25                                                                                                    |
|                                                                                                    | · · · ·                                                                                                    |                                                                                                 | DI 7/Ort                                                                                                    | 1224 Muslawladi                                                                                                    |
| Briefes.<br>Was kann die Vollmacht erteilen?                                                                                                    |                                                                                                    | er Rückselte dieses                                                                             | c. Bestätigung der Volli                                                                                                    | macht                                                                                                    |
| So sin me Onemennensaten so<br>Briefes.<br>Wer kann die Vollmacht erteilen?<br>Firmerinhaberinnen und Firmeninha<br>eingetragen sind.<br>Sie haben eine Einzetfirma?<br>Dane mitesen Sie sich sehtst die Vol                                                                                                    | were zeichnungsberechtigte Personen, die im Hande                                                                                                    | er Rückselle dieses                                                                             | c. Bestätigung der Volln<br>Hiermit bevollmächtigen<br>und Meldeverfahren elek<br>Verlägen Sie gemäss lihrem Ha<br>Person unterzeichnen zu Lissee                                                                                                    | macht<br>wir Hans Muster über EasyGov für unser Unternehmen Bewilligungs-, Antrags-<br>tronisch abzuwickeln.<br>Indelengeauwickeln.<br>Verligen für die Eindernerzhift nach die Unterschft.                                                                                                    |
| So also nee Ontennehmen souther so<br>Briefers.<br>Wer kann die Vollmacht erteilen?<br>Firmerinhaterinnen und Firmeninha<br>eingetragen sind.<br>Sie haben eine Einzelffrma?<br>Dann müssen Sie sich selbst die Vol<br><b>Gut zu wissen:</b><br>Mit Ihrer Vollmacht kann Hans Mussi<br>Die Vollmacht gilt auch für alle in Zul                                                                                                    | bber oder andere zeichnungsberechtigte Personen, die im Hande<br>rimacht geben.<br>er onten weitere Personen für EasyGor zwiss berechtigen.                                                                                                    | r Rückselte dieses                                                                              | c. Bestätigung der Voll<br>Hiermit bevollmächligen<br>und Meldeverfahren eiek<br>Vertigan Sis genäss threm H<br>Person unterzeichnen zu lasse<br>Unterschriftsberechtige                                                                                                 | macht<br>wir Hans Muster über EasyGov für unser Unternehmen Bewilligungs-, Antrags-<br>tronisch abzunicheln.<br>niedengelzentrag über de Unteroftit zu zweiten, isten wir Six eine zweite zeichnungsberecht<br>n. Weltgen Six aber Einzahrendnitt, geinig the Utenacht.<br>• Person gemäss Handelsregister*                                                                                                    |
| So sint me o menemenationalers is:<br>Briefes.<br>Werk kann die Vallmacht ertailen?<br>Firmorinhaberiene und Firmorinha<br>eingetragen sind.<br>Sie haben eine Einzelfirma?<br>Dann mössen Sie sich selbst die Vol<br>Get zu wissen:<br>Mit Ihrer Vollmacht kann Hans Musis<br>Die Vollmacht gilt auch für alle in Zul<br>Sie möchen Rans Muster 411-441.                                                                                                    | ber oder andere zeichnungsbenchtigte Personen, die im Hande<br>Imacht geben.<br>ef online weitere Personen for EssyGov, swiss berechtigen.<br>kunft auf EssyGov verfügbaren Prozesse.                                                                                                    | r Rückselte deses                                                                               | <ul> <li>c. Bestätigung der Voll<br/>Hiermit bevollmächägen<br/>und Meldeverfahren elek<br/>Verligen Sie genäss Ihrem Ha<br/>Person unterzeichnen zu lasses</li> <li>Unterschriftsberechtige</li> </ul>                                                                  | macht<br>wir Hans Muster über EasyGov für unser Unternehmen Bewilligungs-, Antrags-<br>tronisch abzunklehn.<br>notengebereheng ber die Unterochte aus zweise, obten wir Bis eine zweis zeitwungsberecht<br>wirdigen Bis die Einsteinen, gewig die für berutenstet.                                                                                                    |
| So kall mit de Unterheimen koulert ist.<br>Binfest.<br>Wer kann die Vollmacht erteilen?<br>Firmerinhaberienen und Firmerinha<br>eingetragen sind.<br>Sie haben eine Einzelfirma?<br>Die bonn mössen Sie sich actibat die<br>Out zu wiesen:<br>Mit Ihrev Vollmacht kann Hans Muste<br>Die Vollmacht gilt auch für alle in Zul<br>Sie möchen Hans Muster die Voll<br>Dank nöhmen Sie desse Schreiben:                                                                                                    | ber ofer andere zeichnungsberechtigte Personen, die im Hande<br>Intradit geben.<br>ef online weitere Personen for EasyGov swiss berechtigen.<br>Mai 24 EasyGov vertiligibaren Prozesse.<br>Imschit dicht eratlien?                                                                                                    | r Rückselte desse<br>storegister<br>storeatisch gelöscht.                                       | c. Bestätigung der Voll<br>Hiermit bevollmächägen<br>und Meldeverfahren elek<br>Verligen Sie genäss ihrem Ha<br>Perlein untransform zu lasse<br>Unterschriftsberechtige                                                                                                  | macht<br>wir Hans Muster über EssyGov Grunser Unternehmen Bewilligungs-, Antrags-<br>troisch abzunickeln.<br>nodergelarensig Ber die Unternehm zu zweien, biter ein Sie, eine zweis zechnungsterende<br>weigen bis die Einsteinenden gening ter Unternehm.                                                                                                    |
| Brefers.<br>Werkann die Vollmacht erteilen?<br>Firmerinkbedienen und Firmerinkb<br>eingehagen sind.<br>Sie haben eine Einzeffirma?<br>Dan mössen Sie sich einbeit die Vol<br>Gutz wissen.<br>Mit Ihrer Vollmacht kann Hans Musis<br>Die Vollmacht git auch für sie in zuf-<br>bei Vollmacht git auch für sie in zuf-<br>Dann können Sie desse Schreiben<br>Sie michten eine eindere Perzen si                                                                                                    | ber oder andere zeichnungsberechtigte Personen, die im Hande<br>Insocht geban.<br>er onlise weitere Personen for EasyGor anles berechtigen.<br>Junt auf ZeryGorvertrigheren Prezese.<br>Hand kild er effektigt<br>verschluter. Dies the Alfwert wird der Antige gesch. 30 Tagen au-                                                                                                    | r Rücksehe denses<br>storngister<br>utomatisch getöucht.                                        | c. Bestätigung der Voll<br>Hiermit bevollmächtigen<br>und Neiderverfahren neis<br>Verligen Eig erstalse Annen He<br>Person unstrandorfen zu lissen<br>Unterschriftsberechtige                                                                                            | macht<br>wir Harin Muster über EasyGov für unser Unternehmen Bewilligungs, Antrags-<br>tonsten dazwicken.<br>Indergedanstenden gene de Unterschlite von Sie eine Sie eine zweite zeiterungsterrecht,<br>Wingen ist als dizzastunden, die gelich aufendandt.                                                                                                    |
| a durin me unimeterinationale la<br>Brofes. Wer kann die Vollmacht erteilen?<br>Frementhaberinnen und Premeterha-<br>eingetragen sind.<br>Sie haben eine Einzelftrem?<br>Dann müssen Sie sich selbst die Vol<br><b>Ged an ertosten.</b><br>Mit henr Valleauert kann Hern kann bei<br>bei haben eine Geschler die Voll<br>Dann können Sie deres Schreiben<br>Sie michten ein eine Arbeit ein künd.<br>Bei michten ein eine Arbeit ein künd.<br>Bei michten ein eine Arbeit ein künd.<br>Bein derbeit ein eine Arbeit ein künd.<br>Bein derbeit ein eine Arbeit ein künden<br>Bein derbeit ein eine Arbeit ein künden.<br>Bein derbeit ein eine Arbeit ein künden<br>Bein derbeit ein eine Arbeit ein künden.<br>Bein derbeit ein eine Arbeit ein beit eine Arbeit ein beit eine<br>Arbeit eine Arbeit eine Arbeit ein beit ein beit ein der<br>Beit der ein eine Arbeit ein beit ein der Arbeit ein beit ein<br>Arbeit ein beit ein der Arbeit ein beit ein beit ein beit ein beit ein der Arbeit ein beit ein beit ein beit ein beit ein beit ein beit ein beit ein beit ein beit ein beit ein beit ein beit ein beit ein beit ein beit ein beit ein beit ein beit ein beit ein beit ein beit ein beiten beit ein beit ein beit ein beit ein beit ein beit ein beit ein beit ein beit ein beiten beit ein beit ein beit ein beit ein beit ein beit ein beit ein beit ein beit ein beit ein beit ein beit ein beit ein beiten beiten                                                                                                    | ber oder andere zeichnungsberechtigte Personen, die im Hande<br>imschtigsben.<br>ef online weiten Personen für EasyGov ankla berechtigen.<br>kunft auf EasyGov wefügbaren Prozesse.<br>Imsch kicht erstallen<br>werdichten. Often Eine Anteent wird der Ausgrach. 10 Tagen zu<br>die Markenkon Eine Sprace versiche Anzeignen<br>die Markenkon Eine Bereiten, Eines Bereiten die einfehlichet<br>die Markenkon Eines Anzeig beiten.                                                                                                    | e Rockente denses<br>storngister<br>stornatisch gelöscht.<br>Person auf                         | c. Bestätigung der Voll<br>Hiermit bevollmächtigen<br>und Meldereichnen eine<br>Vertigen für gemächtenen Hi<br>Person unterzichnen zu Lasse<br>Unterschriftsberechtig<br>Di, Stam                                                                                        | macht<br>wir Hans Nuter über EasyGov (ör unser Unternehmen Bewilligungs, Antrags-<br>trolisch Abzunkichen,<br>underugsbeschenste gibt ein die Unterschlich auch zu beite auf die auch zuschungsbeschlich<br>wirdergen die die Erstenstendt, gewich die Unterschlich<br>e Person gemäss Handelsregister*                                                                                                    |
| More the second second                                                                                                    | ber oter andere zeichnungsberechtigte Personen, die im Hande<br>innocht geben.<br>er onitwe weitere Personen for EasyGov selvis berechtigen.<br>kunf auf Easy Gov wittigbaren hotzesse.<br>Immacht eicht erellen:<br>mecht eicht erellen:<br>mecht eicht erellen:<br>Macht eicht erellen:<br>die Raufe diese friede. Darah die sterfefnete I<br>der Robeite dieses Briefes. Darah kom sich die sterfefnete I<br>metsiteren und eine nach Arteng stellen?<br>der Robeiten der kehnen kom sich die sterfefnete I<br>met beitigeneten Arthenotouvert an uns zurück. Palls das Couve<br>derse:                                                                                                    | e Rockente denses<br>storagister<br>utomatisch gelöscht.<br>Person auf<br>ut fehlt, reloumieren | c. Bestätigung der Voll<br>Hermit bevollreichtigen<br>und Medseverlahren elek<br>Verligen Rie genäss krein He<br>Person unscheder zu lasse<br>Unterschriftsberechtige<br>Dr. Beten<br>EthterAtwese                                                                       | macht<br>wir Hans Mular über EasyGov für unser Unternehmen Bewilligungs-, Antrags-<br>tronisch abzurüchten<br>wirklichen für die Derinschlich zu so zwisch, öhne will ist, wirk zweis zeitrungsberecht<br>wirklichen für die Derinschlich wirklich werden.<br>* Person gemäss Handelsangister*<br>Verwar, New Bistehmit<br>Uswann                                                                                                    |
| Werkens der Auflehren Bestehlten der Stehlen<br>Werkensten der Verlagen der Stehlen<br>Gesprechen der Stehlen<br>Stehlen beine Bestehlt<br>Damm missen Bis eich selbst die Vol<br>Gest zur wissen:<br>Die Volmacht git auch für alle in Zuf<br>Bis michten Heise Musster die Voll<br>Bis michten Heise Musster die Voll<br>Bis michten Heise Musster die Voll<br>Bis michten Heise Musster die Voll<br>Bis michten eine andere Person au<br>Bis michten eine andere Person au<br>Bis michten eine andere Bis michten eine au<br>Bis michten eine andere Bis michten eine andere Bis michten eine au<br>Bis michten eine andere Bis michten eine andere Bis michten eine au<br>Bis michten eine andere Bis michten eine andere Bis mic                                                                                         | ber oder andere zeichnungsberechtigte Personen, die im Hande<br>instodi geben.<br>W rolline aufelse Personen für fragräce seise berechtigen.<br>Instadi auf Earspüczer verbrigtater im Personen.<br>Instadi auf Arspützer Berechtigtater<br>Marken Konsten für Earspücze verbe berechtigten?<br>dar Honer Muscher für Earspücze verbe berechtigten?<br>dar Honer Muscher für Earspücze verbe berechtigten?<br>dar Honer Muscher für Earspücze verbe berechtigten?<br>dar Honer Muscher für Earspücze verbe berechtigten?<br>dar Rocksteil diese schert. Damit Issun das forsteffendes i<br>Im belängenden Anthonkouvert am uns zurück. Fahl das Couver<br>Mersonen verbeilten.                                                                                                    | e Rückeste denss<br>stangister<br>domalisch gelöscht.<br>Person auf<br>art fehtt, retournieren  | e. Bestätigung der Voll<br>Hiemit bevolindentigen<br>und Medeverhanen deis<br>Wolgen für gereiche Theme in<br>Volgen für gereiche Theme in<br>Volgen für gereichen zu lesse<br>Unterschriftsberechtig<br>Oc. Deten                                                       | macht<br>wir Hans Muster über Eusyclov für unser Unternehmen Bewilligungs-, Antrags-<br>broiters Abzunden.<br>nanongenerativen gin ein Unternehm zu bitte ein für geite zwiste zusterungeberecht<br>vertregen die der Generativen die vorlich der Unternehmen<br>Person gemäss Handelsregister*<br>Versen, New Bistante)<br>Unterecht                                                                                                    |
| A brief.<br>We shall be a set of the second second se                                                                                                    | eber oder andere zeichnungsberechtigte Personen, die im Hande<br>Imschtigsbean.<br>ef online weiten Personen für EasyGov anvisa berechtigen.<br>kunft auf Easy Gov verfügsbearen Prozesse.<br>Imsch icht erstallen<br>werschlicht, Often Eine Antener wied der Anteng nach. 30 Tagen zu<br>die Mark Mark der Gegenoomste berechtigen<br>often Personen Berlesen. Diese Einer auf der Berlehrende I<br>die Rechten Gegenoomste berechtigten<br>die Rechten Gegenoomste berechtigten<br>die Rechten Gegenoomste berechtigten<br>die Rechten Gegenoomste berechtigten<br>die Rechten Gegenoomste berechtigten<br>die Rechten Gegenoomste berechtigten<br>die Rechten Gegenoomste berechtigten<br>eine Jeditigtenen und einer auch Anteg alleben<br>Mersonen.<br>eine Bellegenoten Antenenkonzent ein uns zurfah. Falls das Couve<br>wijs BFS | e Rückente denses<br>alamgister<br>domafisch gelöscht.<br>Penson auf                            | e. Bestätigung der Voll<br>Hemmi bevolnschrögen<br>und Meldverahren dels<br>Verbigen für gereise ihren he<br>Perbig metrochner zu lesse<br>Unterschriftsberechtig<br>Oct.Beam<br>Dit Game                                                                                | macht<br>wir Hans Muser (ber EasyGov für unser Unternehmen Bewilligungs, Antrags-<br>trolisch Abzunden).<br>wennigeberechten zu der Derschaft der Date het Neuer Alter<br>wennigeberechten der Versicht der Versicht der Versichten der<br>Person gemäss Handelsregister*<br>wennen, Neue Biotekteit)<br>unserecht                                                                                                    |
| Backs.<br>We have de Velande Aresilien?<br>Fremenindecrisen auf Fremeninka<br>eigeragen mit.<br>Bin baben eise Einzelfmaß<br>Dann missen iss eins abs die kul<br>de Velander kann hers kust<br>ber Velander kann hers kust<br>ber Velander kann hers kust<br>ber Velander kann hers kust<br>ber Velander kann hers kust<br>ber Velander kann hers kust<br>ber ober hers eine sonsterer eine<br>Bin möhen hers auss<br>Sim möhen hers dess Schreiben<br>Dann komme bei dess Schreiben<br>Bin möhen hers dess Schreiben<br>Bin möhen hers dess Schreiben<br>Bin möhen hers dess Schreiben<br>Bin möhen hers dess Schreiben<br>Bin möhen hers dess Schreiben<br>Bin möhen hers dess Schreiben<br>Bin möhen hers dess Schreiben<br>Bin möhen hers dess Schreiben<br>Bin möhen hers dess<br>Bin Mither Bin dess Bin bereiten<br>Bin Mither Bin bereiten<br>Bin Bin bereiten<br>Bin Bin Bin bereiten<br>Bin Bin bereiten<br>Bin Bin bereiten<br>Bin Bin bereiten<br>Bin Bin bereiten<br>Bin Bin Bin bereiten<br>Bin Bin bereiten<br>Bin Bin be | ber oder andere zeichnungsberechtigte Personen, die im Hande<br>Insoch geban.<br>er onte eine einer Personen für EasyGos weise berechtigen.<br>Lind auf EasyGos weitig berechtigen?<br>Hand auf EasyGos weise berechtigen?<br>Hand Hand Heiter einer einer der Antege auch 30 Tagen au<br>terstellten. Chem ber Allwart weit der Antege auch 30 Tagen au<br>Inspäteren und einen nesen Antege stellen.<br>Im belängenden Antegerkozuweit berechtigen?<br>Im schlangenden Antegerkozuweit aus zursick. Falls das Couve<br>knesse:<br>ung 8F3<br>ten. Wir wünschen Ihmen erfolgeniche Geschäfte.                                                                                                    | e Robenhe denses<br>domatisch geloucht.<br>Penson auf<br>er fehit, reburnteren                  | c. Bestätigung der Voll<br>Hiermit bevollnachtigen<br>und Meidverfahren dels<br>Unterschniftsberechtig<br>Oct. Beine<br>Edition desses<br>Oct. Beine<br>Edition desses                                                                                                   | macht wir Hans Multer über EasyGov für unser Unternehmen Bewilligungs. Antrags-<br>bindens dabzunden<br>undersgehandenseng iber die Unternehmen Stein ein Bewilligungs. Antrags-<br>bindense daberenden die Antrags-<br>treigen die als derstendigt.<br>e Person gemäss Handelsregister*<br>Versen, Nere Bistantet<br>Versen, Nere Bistantet<br>Unterstell                                                                                                    |
| Breiten:<br>Wer havn die Velkender Artsillung?<br>Verstennische Velkender<br>Verstennische Velkender<br>Sie haben eine Einzelftmar?<br>Dann müssen Sie sich sollt die Vol<br>Od zu wissen:<br>Mit here Volmacht kann hans Mussi<br>Die Volkender die Nacht werden<br>Sie möchen Neue solltwers die Voll<br>Dann können Sie desse Schreiben-<br>Die möchen Neue solltwers die Voll<br>Dann können Sie desse Schreiben-<br>Die möchen Neue solltwers die Voll<br>Dann können Sie desse Schreiben-<br>Die möchen Neue solltwers die Voll-<br>Beite solltwers die Vollwander im die<br>Die möchen Neue solltwers die Vollwander<br>Billes anderen Sie die Vollwander im die<br>Die solltwers die Vollwander im die<br>Die solltwers die Vollwander im Zumann<br>die solltwersten Bild die Vollwander<br>Billes anderen Sie die Vollwander<br>Billes anderen Sie die Vollwander im Zumann<br>die solltwersten Die Vollwander<br>Billes anderen Sie die Vollwander<br>Billes anderen Sie die Vollwander<br>Billes anderen Bild die Vollwander<br>Billes anderen Bild die Vollwander<br>Bild die Bild die Vollwander<br>Bild die Bild die Bild di                                                                                                    | ber oder andere zeichnungsberechtigte Personen, die im Hande<br>Insocht geban.<br>er ontes weitere Personen for ElssyGov seiss berechtigen.<br>Lind auf EuryGov entigieten Prozesse.<br>Insocht eine Arteilen und eine Antarg sech 30 Tagen aus<br>berechtigen.<br>Die Reichstein deres Einfelten Damit som sich die setetlieten<br>In belingenen und einen Antarg setzen<br>im belingenen und einen Antarg setzen<br>im belingen<br>ge g85<br>ten. Wir würschen Ihren erfolgreiche Geschäfte.                                                                                                    | e Robante dense<br>domgister<br>domatisch geloscht.<br>Person auf<br>ef feht, reloumteren       | c. Bestätigung der Volls<br>Hermit bevollnachtigen<br>und Meidevahren siek<br>Verligen dis gentas Reine Mei<br>Unterschriftsberechtig<br>Dit, Bien<br>Erbeitwisse<br>Erbeitwisse<br>Fölgt der Volkandtasseng geite<br>Befölgt der Volkandtasseng geite<br>Beiterbahresse | macht wir Haren Muser über EusyGov für unser Unternehmen Bewilligunge-, Antrags-<br>tronisch abzurden. wirden die Unternehmen zu seiten alle eine zweite zweite zweiterungsberecht<br>wirden die die Eusymetrikanden auch die verste zweiterungsberecht<br>wirden die die Eusymetrikanden die verste zweiterungsberecht<br>wirden die die Eusymetrikanden die verste zweiterungsberecht<br>wirden die verste zweiterungsberecht<br>wirden die verste zweiterungsberecht<br>untereicht<br>untereicht<br>wirden die verste zweiterungsberecht<br>untereicht |

Sobald Sie den Vollmachtsantrag unterschrieben haben, senden Sie ihn per beigelegtem Rücksendecouvert an folgende Adresse:

#### Dienstleistungszentrum Datenerfassung BFS EasyGov.swiss Postfach 950 8901 Urdorf

Sobald der Vollmachtsantrag geprüft und akzeptiert wurde, erhalten Sie von EasyGov eine Mail mit der Information, dass die für Ihre Firma verantwortlichen Personen Ihren Vollmachtsantrag für den vollen Zugriff auf Ihr Unternehmen über EasyGov bewilligt haben. Sobald Sie diese Mail erhalten haben, können Sie sich mit Ihrem CH-Login in EasyGov anmelden und SICHEM benutzen. Was Sie dabei beachten müssen, erfahren Sie im Abschnitt **Wie greife ich auf SICHEM zu?** 

## Begrenzter Sofortzugriff auf EasyGov (ohne SICHEM)

EasyGov bietet Ihnen die Möglichkeit, den ausgefüllten und unterschriebenen Vollmachtsantrag in EasyGov hochzuladen. Sie erhalten so einen befristeten und eingeschränkten Zugang zu EasyGov noch bevor Ihr Antrag geprüft werden konnte.

Beachten Sie, dass Sie mit diesem befristeten Zugriff NICHT auf SICHEM zugreifen können.

| Menu                                                 | easygov                                                                                            |                                                                                                    | Cockpit                                                                                                    | Mein Konto                                          | Abmelden                                                         | Deutsch∨                                           | Ę     |
|------------------------------------------------------|----------------------------------------------------------------------------------------------------|----------------------------------------------------------------------------------------------------|----------------------------------------------------------------------------------------------------|-----------------------------------------------------|------------------------------------------------------------------|----------------------------------------------------|-------|
| Cockpit                                              |                                                                                                    |                                                                                                    |                                                                                                    |                                                     |                                                                  |                                                    |       |
| Guten<br>Willkommen in Ir                            | Tag, Sandr                                                                                         | ' <b>a Muster</b><br>en Sie den Überblick über den St                                                                                                    | atus der administrativen V                                                                                                    | orgänge für Ih                                      | re Unternehmen.                                                  |                                                    |       |
| Meine Unt                                            | ernehmen                                                                                           |                                                                                                    |                                                                                                    |                                                     |                                                                  |                                                    |       |
| 🕂 Ein Unterne                                        | shmen hinzufügen                                                                                   |                                                                                                    |                                                                                                    |                                                     | C v                                                              | ollständig 🗮                                       | Liste |
| irma GmbH<br>Austerstadt B                           | IE, Gesellschaft mit besc                                                                          | :hränkter Haftung                                                                                                    |                                                                                                    |                                                     |                                                                  |                                                    |       |
|                                                      |                                                                                                    |                                                                                                    |                                                                                                    |                                                     |                                                                  |                                                    |       |
| Sie habe                                             | n einen Vollmachtsantrag für d                                                                     | ieses Unternehmen gestellt. Sob<br>benac                                                                                                    | ald der Antrag genehmigt<br>hrichtigt.                                                                                                    | oder abgelehn                                       | t wurde, werden S                                                | Sie von EasyGov                                    |       |
| Wenn Sie de<br>Anschliess<br>arbe                    | n Vollmachtantrag per Post er<br>end können Sie den signierten<br>siten. Wichtig: Bitte senden Sie | halten haben, muss dieser durch<br>Vollmachtantrag hier hochladen<br>das Original dennoch mittels Rü                                                                                                    | eine zeichnungsberechtig<br>1. Dadurch können Sie sofc<br>cksendecouvert an EasyGo                                                                                         | te Person Ihre<br>ort beginnen, a<br>ov, um unbefri | r Organisation unt<br>uf EasyGov für Ihr<br>steten Vollzugriff z | erzeichnet werde<br>Unternehmen zu<br>zu erhalten. | n.    |
| Freischaltcod                                        | e* (i)                                                                                             | Unterschriebener Vo                                                                                                    | llmachtsantrag* (j)                                                                                                    |                                                     |                                                                  |                                                    |       |
| e0qq340a                                             |                                                                                                    | Hochladen                                                                                                    |                                                                                                    |                                                     |                                                                  | Freischalter                                       | n     |
| Sie habe                                             | n einen Vollmachtsantrag für d                                                                     | lieses Unternehmen gestellt. Sob                                                                                                    | ald der Antrag genehmigt                                                                                                    | oder abgelehn                                       | it wurde, werden S                                               | ie von EasyGov                                     |       |
| Wenn Sie de<br>Anschliess<br>arbe                    | n Vollmachtantrag per Post er<br>end können Sie den signierten<br>eiten. Wichtig: Bitte senden Sie | benac<br>halten haben, muss dieser durch<br>Vollmachtantrag hier hochladen<br>das Original dennoch mittels Rü                                                                                                    | hrichtigt.<br>eine zeichnungsberechtig<br>I. Dadurch können Sie sofo<br>cksendecouvert an EasyGo                                                                           | te Person Ihre<br>ort beginnen, a<br>ov, um unbefri | r Organisation unt<br>uf EasyGov für Ihr<br>steten Vollzugriff z | erzeichnet werde<br>Unternehmen zu<br>zu erhalten. | n.    |
| Freischaltcod                                        | e* (j                                                                                              | Unterschriebener Vo                                                                                                    | llmachtsantrag* (j                                                                                                    |                                                     |                                                                  | _                                                  |       |
| e0qq340a                                             |                                                                                                    | Hochladen                                                                                                    |                                                                                                    |                                                     |                                                                  | Freischalter                                       | n     |
|                                                      |                                                                                                    | volimachtsantrag_Eas                                                                                                    | yGov_sig_MH_MD.par                                                                                                    |                                                     |                                                                  |                                                    |       |
|                                                      |                                                                                                    |                                                                                                    | L.                                                                                                    |                                                     |                                                                  |                                                    |       |
|                                                      |                                                                                                    |                                                                                                    |                                                                                                    |                                                     |                                                                  |                                                    |       |
| Firma GmbH<br>Musterstadt                            | BE, Gesellschaft mit bes                                                                           |                                                                                                    |                                                                                                    | 8                                                   |                                                                  | Det                                                | tails |
| Firma GmbH<br>Musterstadt<br>Sie haben<br>Vollmachts | BE, Gesellschaft mit bes<br>durch das Hochladen des unte<br>antrag bis zum 21.01.2024 mit          | Vielen Dank, Ihr Zugriff wurde fre<br>mit diesem Link erneut bei EasyG<br>auf Ihr Unternehmen.<br>Bitte beachten Sie dass der Zug<br>begrenzt ist. Nur wenn der unte<br>innert dieser Frist im Original be<br>erhalten. | iigeschaltet. Bitte loggen Sie si<br>iov ein. Danach haben Sie Zug<br>iiff bis zum 21.01.2024 zeittlici<br>rschriebene Vollmachtsantra<br>i uns eintrifft, bleibt der Zugr | (Ch<br>priff<br>h ibzusc<br>g<br>iff                | nen. Bitte senden<br>hliessen und einer                          | Det<br>Sie den Original-<br>L Unterbruch Ihre:     | aits  |

(+) Neuer Proz

# Wie greife ich auf SICHEM zu?

Auf SICHEM können Sie über die E-Government-Plattform Easy-Gov zugreifen. Bedingung dafür ist, dass Ihr Unternehmen mit EasyGov verbunden ist und Sie über eine Vollmacht für den Zugriff auf Ihr Unternehmen verfügen. Mehr dazu erfahren Sie im Abschnitt **Wie verbinde ich mein Unternehmen mit EasyGov?** 

SICHEM ist das kostenlose Online-Tool des Bundes zur einfachen Erfüllung der Sorgfaltspflichten beim Umgang mit Chemikalien im Betrieb. Wie Sie auf SICHEM zugreifen können und was Sie sonst noch über die ersten Schritte mit SICHEM wissen müssen, erfahren Sie im Folgenden.

## **SICHEM öffnen**

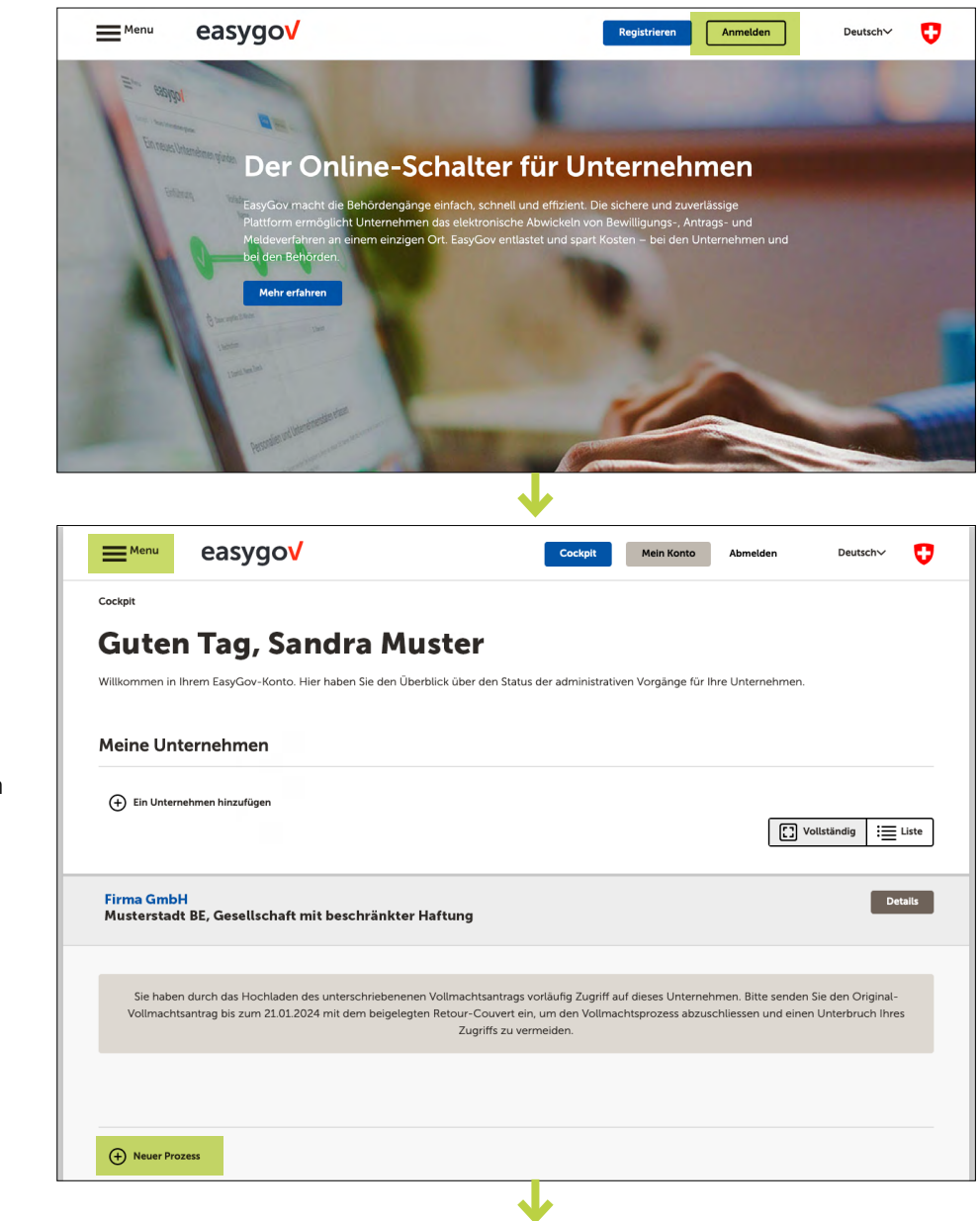

Um auf SICHEM zugreifen zu können, melden Sie sich auf www.easygov.swiss mit Ihrem CH-Login in EasyGov an.

Sie werden automatisch in Ihr Cockpit weitergeleitet. Von dort aus haben Sie verschiedene Möglichkeiten, um auf SICHEM zuzugreifen.

- Durch Klicken auf **Menu** oben links auf dem Bildschirm
- Durch Klicken auf
   Neuer Prozess

Je nachdem, ob Sie auf **Menu** oder auf **Neuer Prozess** geklickt haben, öffnet sich auf der linken Seite ein Navigationsfenster oder es wird unterhalb von *Neuer Prozess* eine Liste ausgeklappt. In beiden Fällen stehen Ihnen dieselben Optionen zur Verfügung. Um zu SICHEM zu gelangen, klicken Sie auf **Arbeitsbedingungen**.

Wählen Sie auf der Seite Arbeitsbedingungen die Option **Chemikalien (SICHEM)**.

| ×                                                                                                    | ≡ <sup>Menu</sup> easygo√                                                   |                                                                                    | E Menu                                      | easygo√                                                           |                                                                                  | Cockpit Mein Konto                                                        | Abmelden             | Deutschv         | 0      |
|----------------------------------------------------------------------------------------------------|-----------------------------------------------------------------------------|------------------------------------------------------------------------------------|---------------------------------------------|-------------------------------------------------------------------|----------------------------------------------------------------------------------|---------------------------------------------------------------------------|----------------------|------------------|--------|
| Allgemeine Informationen<br>Informationen über fasyGov,<br>Rechtsformen und Behörden<br>Unternehmen gründen<br>Anmeisung einer neuen Unternehmens im<br>Handesregster: bei der Mohvertiteter,<br>der AlV und der Untelherschaung | Cockpit<br>Guten Tag, Sai<br>Willkommen in Ihrem EssyGov-Konto. H           | ndra Muste<br>lier haben Sie den Überblick ü                                       | Gute<br>Wilkommes in<br>Meine Un            | n Tag, Sandra<br>I brem EasyGov-Konto. Her haben S<br>Isternehmen | a Muster<br>Bie den Überblick über den Statu                                     | is der administrativen Vorgänge für                                       | Ihre Unternehmen.    |                  |        |
| Handelsregister<br>Eintragungen und Mutationen                                                                                                    | Meine Unternehmen                                                           |                                                                                    | En Unite                                    | mehmen hiszufügen                                                 |                                                                                  |                                                                           |                      | olatindig 🗄      | Liste  |
| Steuern<br>Mehrwertsteuerabrechnung einreichen,<br>Anmeldung der Mehrwertsteuer                                                                                                    | Ein Unternehmen hinzufügen                                                  |                                                                                    | Firma Gmt<br>Mustersta                      | oH<br>dt BE, Gesellschaft mit besch                               | aränkter Haftung                                                                 |                                                                           |                      | De               | etalis |
| Sozialversicherungen<br>Anmeldung bei AHVIIVEO und<br>Unfallversicherung                                                                                                    | Firma GmbH<br>Musterstadt BE, Gesellschaft m                                | nit beschränkter Haftun                                                            | Um einen I                                  | E<br>Behördenprozess zu beginnen, klicke                          | is gibt noch keine offenen Proze<br>n Sie bitte auf "Neuer Prozess".<br>und begi | sse für dieses Unternehmen.<br>Dann können Sie Prozesse aus einv<br>nnen. | r Reihe von Dienstie | istungen auswähl | vien   |
| Betreibungen<br>Betreibungsauskunft sowie Betreibungs-,<br>Fortsetzungs- und Verwertungsbegehren<br>und Meldungen an Betreibungsämter                                                                                            |                                                                             |                                                                                    | <ul> <li>Neuer Pr</li> </ul>                | 02611                                                             |                                                                                  |                                                                           |                      |                  |        |
| Unterstützung bei der<br>Finanzierung<br>Kontaktaufnahme Bürgschaft für KMU                                                                                                    | Um einen Behördenprozess zu begi                                            | Es gibt noch keine o<br>nnen, klicken Sie bitte auf "Ne                            | Allgemeine I<br>Unternehme                  | nformationen<br>In gründen                                        |                                                                                  |                                                                           |                      |                  |        |
| Lohndeklaration Suva<br>Lohndeklaration Suva einreichen                                                                                                    |                                                                             |                                                                                    | Steven                                      | sser                                                              |                                                                                  |                                                                           |                      |                  |        |
| SHAB Meldungen erfassen<br>Meldungen erfassen und im<br>Schweizerischen Handelsamtsblatt (SHAB)<br>publizieren                                                                                                    | Neuer Prozess                                                               |                                                                                    | Sozialversici<br>Betreibunge<br>Unterstützu | n<br>n<br>ng bei der Finanzierung                                 |                                                                                  |                                                                           |                      |                  |        |
| Schutzrechte (IGE)<br>Registrierung von Marken und<br>Aktualisierung von Registereinträgen                                                                                                    | Cockpit                                                                     |                                                                                    | Lohndeklarz<br>Schutzrecht                  | tion Suva<br>e IIGE)                                              |                                                                                  |                                                                           |                      |                  |        |
| Arbeitsbedingungen<br>Arbeitszeitbewiligungen verwalten<br>Umsetzung der Sorgfaltspflicht beim<br>Umgang mit Chemikallen am Arbeitsplatz<br>ISICHEM)                                                                             | EasyGov<br>Allgemeine Informationen                                         | Funktionen<br>Unternehmen gründen<br>Handelszenister                               | Arbeitsbedir<br>Stellen meld<br>Ausländerre | igungen<br>ien<br>chtliche Meldungen und Bewilligung              | gen                                                                              |                                                                           |                      |                  |        |
| Stellen melden<br>Meldepflichtige und offene Stellen melden<br>und publizieren                                                                                                    | Medien-Informationen<br>Informationen für Behörden<br>Bewilligungsdatenbank | Steuern<br>Sozialversicherungen<br>Betreibungen                                    | Stiftungsauf                                | sicht                                                             |                                                                                  |                                                                           | _                    |                  |        |
| Ausländerrechtliche Meldungen<br>und Bewilligungen<br>Meldungen und Bewiligungen für die<br>Erwerbsätigkeit ausländischer Arbeitskräfte                                                                                          |                                                                             | Unterstützung bei der Finanzier<br>Lohndeklaration Suva<br>SHAB Meldungen erfassen | Cockpit<br>EasyGov                          | Funktione                                                         | n 1                                                                              | Support                                                                   | Newsletter           | Desits           | schv   |
|                                                                                                    |                                                                             |                                                                                    |                                             |                                                                   |                                                                                  |                                                                           |                      |                  |        |

| obenphi / hiben                                                                                    | itsbedingungen                                                                                                    |                         |                             |
|----------------------------------------------------------------------------------------------------|----------------------------------------------------------------------------------------------------|-------------------------|-----------------------------|
| Arbeitsb                                                                                           | bedingungen                                                                                                    |                         |                             |
| Arbeitszeitgesu                                                                                    | uche für Nacht-, Sonn- und Feiertagsarbeit                                                                                                    |                         |                             |
| Mit EasyGov kör                                                                                    | önnen Sie online Ihr Gesuch einreichen für:                                                                                                    |                         |                             |
| <ul> <li>Nacht- un</li> <li>Den ununt</li> <li>Pikettdiens</li> </ul>                              | nd Sonntagsarbeit<br>iterbrochenen Betrieb<br>ist in der Nacht, an Sonn- oder Feiertagen                                                                                                    |                         |                             |
| Das Gesuch wire<br>kantonale Arbeit                                                                | rd durch die zuständige Behörde beurteilt. Je nach Gesuch ist entweder das SECO (Staatss<br>itsinspektorat zuständig. Liste der kantonalen Arbeitsinspektorate.                                                                                                    | ekretariat für Wirtscha | aft) oder das entsprechende |
|                                                                                                    |                                                                                                    | ektoraten his zu eine   | r Woche.                    |
| Die Bearbeitung                                                                                    | gszeit eines Gesuchs beträgt beim SECO mindestens 8 Wochen, bei kantonalen Arbeitsinsp                                                                                                    | enconarcen pla za ente  |                             |
| Die Bearbeitung                                                                                    | gszeit eines Gesuchs beträgt beim SECO mindestens 8 Wochen, bei kantonalen Arbeitsinsp<br>Weiterlesen                                                                                                    |                         |                             |
| SICHEM - SIche<br>Mit SICHEM kön                                                                   | gszeit eines Gesuchs beträgt beim SECO mindestens 8 Wochen, bei kantonalen Arbeitsinsp<br>Weiterlesen<br>ver Umgang mit CHEMikalien<br>nnen Sie die gesetzlich vorgeschriebene Chemikalienliste verwalten, Lager bewirtschaften i                                                    | und Szenarien erstelle  | en.                         |
| SICHEM - Siche<br>Mit SICHEM kön<br>Dienstleistunge                                                | gszeit eines Gesuchs beträgt beim 5ECO mindestens 8 Wochen, bei kantonalen Arbeitsinsp<br>Weiterlesen<br>erer Umgang mit CHEMikalien<br>nnen Sie die gesetzlich vorgeschriebene Chemikalienliste verwalten, Lager bewirtschaften u<br>en auf EasyGov für Ihr Unternehmen             | und Szenarien erstelle  | en.<br>Firma GmbH Y         |
| SICHEM - Siche<br>Mit SICHEM kön<br>Dienstleistunge                                                | gszelt eines Gesuchs beträgt beim 5ECO mindestens 8 Wochen, bei kantonalen Arbeitsinsp<br>Weiterlesen<br>erer Umgang mit CHEMikalien<br>nnen Sie die gesetzlich vorgeschriebene Chemikalienliste verwalten, Lager bewirtschaften m<br>en auf EasyGov für Ihr Unternehmen<br>kgesuche | und Szenarien erstelle  | en.<br>Firma GmbH 🗸 🗸       |
| SICHEM - Siche<br>Mit SICHEM kön<br>Dienstleistunge<br>Arbeitszeitge<br>bestehende v               | erer Umgang mit CHEMikalien<br>nnen Sie die gesetzlich vorgeschriebene Chemikalienliste verwalten, Lager bewirtschaften u<br>en auf EasyGov für Ihr Unternehmen<br>sigesuche erfassen,<br>verlängern oder kopieren                                                                   | und Szenarien erstelle  | en.<br>Firma GmbH 🗸 🗸       |
| SICHEM - Siche<br>Mit SICHEM kön<br>Dienstleistunge<br>Arbeitszeitge<br>bestehende v<br>Chemikalie | erer Umgang mit CHEMikalien<br>nnen Sie die gesetzlich vorgeschriebene Chemikalienliste verwalten, Lager bewirtschaften i<br>en auf EasyGov für Ihr Unternehmen<br>kgesuche erfassen,<br>verlängern oder kopieren<br>en (SICHEM)                                                     | und Szenarien erstelle  | en.<br>Firma GmbH 🛛 🗡       |
| SICHEM - Siche<br>Mit SICHEM kön<br>Dienstleistunge                                                | erer Umgang mit CHEMikalien<br>nnen Sie die gesetzlich vorgeschriebene Chemikalienliste verwalten, Lager bewirtschaften u<br>en auf EasyGov für Ihr Unternehmen                                                                                                    | und Szenarien erstelle  | en.<br>Firma GmbH           |

Auf der Übersichtsseite SICHEM – Sicherer Umgang mit Chemikalien erhalten Sie einen Überblick über die wichtigsten Funktionalitäten und können per Klick auf **Start** die Applikation öffnen.

| Mit SICHEM sind                                                                                                    | Sie in der Lage                                                                                                    | -                                                                                                    | •                                                                                                    |                                                         |                                                                  |                                                                   |
|----------------------------------------------------------------------------------------------------|----------------------------------------------------------------------------------------------------|----------------------------------------------------------------------------------------------------|----------------------------------------------------------------------------------------------------|---------------------------------------------------------|------------------------------------------------------------------|-------------------------------------------------------------------|
| <ul> <li>die im Betrie</li> <li>die gesundhe</li> <li>die Lagerorte</li> <li>bestimmte fü<br/>Jugendarbei</li> </ul> | b gelagerte und verwendeten C<br>eitsgefährdenden Eigenschaften<br>e der Chemikalien zu bezeichner<br>ür den Arbeitnehmerschutz relev:<br>tsschutz oder Lagerklassen für di | Chemikalien systematisch und mit<br>der Chemikalien, insbesondere die<br>n und die gelagerten und aufbewał<br>ante rechtliche Einschränkungen o<br>le sichere Lagerung von Chemikali | einfachen Mitteln auf<br>e Einstufung anzugeb<br>hrten Mengenbereich<br>der im Betrieb verwer<br>ien). | zulisten,<br>en,<br>e anzugeben,<br>ideten Chemikali    | en abzuleiten (z.E                                               | 3. für den Mutter-                                                |
| Sorgfaltspflicht b                                                                                                   | eim Umgang mit Chemikalien in                                                                                                    | n Betrieb                                                                                                    |                                                                                                    |                                                         |                                                                  |                                                                   |
| Die Arbeitgeberin<br>Umgang mit Cher<br><b>Tätigkeitenliste. N</b><br>Gesundheit der Be                              | muss gemäss dem Chemikalien-<br>nikalien im Betrieb treffen. Der so<br><b>lit einer solchen Grundlage kan</b><br>eschäftigten erarbeitet werden.                            | und dem Arbeitsrecht alle Massna<br>orgfältige Umgang mit Chemikalie:<br>n ein Überblick über die im Betrie                                                                          | ahmen zum Schutz d<br>n verlangt unter ande<br>s <b>b gelagerten und ve</b>                            | er Gesundheit un<br>rem die Erstellun<br>rwendeten Chen | d des Lebens sei<br>g einer <b>Chemika</b><br>iikalien und die F | ner Beschäftigten<br>l <b>ien- und</b><br>R <b>isiken</b> für die |
|                                                                                                    |                                                                                                    | Weiterles                                                                                                    | en                                                                                                    |                                                         |                                                                  |                                                                   |
|                                                                                                    |                                                                                                    | $\sim$                                                                                                    |                                                                                                    |                                                         |                                                                  |                                                                   |
|                                                                                                    |                                                                                                    |                                                                                                    |                                                                                                    |                                                         |                                                                  |                                                                   |
|                                                                                                    |                                                                                                    |                                                                                                    |                                                                                                    |                                                         |                                                                  |                                                                   |
|                                                                                                    |                                                                                                    |                                                                                                    |                                                                                                    | _                                                       |                                                                  | _                                                                 |

## **Die Applikation SICHEM**

| Contesterative States<br>Contesterative States                                                                | ⑧ s.muster@firma.ch                                                         | easygo√ >                 | DE FR IT 🍞  |
|----------------------------------------------------------------------------------------------------|-----------------------------------------------------------------------------|---------------------------|-------------|
| Chemikalien Lager Beruf/Funktion Arbeitsplatz Ver                                                             | waltung                                                                     |                           |             |
| Schweizerisches Produkteregister                                                                              |                                                                             |                           |             |
| Suchen in Produkteregister nach Produktenamen, UFI-Code, Artikel-Nr., Zulassungs-                             | -Nr., Hersteller.                                                           |                           | ۹           |
|                                                                                                    |                                                                             |                           |             |
| Chemikalienliste - Firma GmbH                                                                                 |                                                                             |                           | +           |
| T Filter                                                                                                    |                                                                             |                           |             |
| Chemikalienliste - Firma GmbH      Filter      Hauptbezeichnung ↓ Zusätzliche Handelsnamen Hersteller 0       | Gesetzliche Pflichten /<br>Gefährdungen <b>Ø</b> ↓                          | pH / Fp Hinweise <b>0</b> | 4<br>Quelle |
| Chemikalienliste - Firma GmbH  Filter Hauptbezeichnung  Qusätzliche Handelsnamen Hersteller  Es s             | Gesetzliche Pflichten /<br>Gefährdungen ❶ ↓                                 | pH / Fp Hinweise 🌒        | Quelle      |
| Chemikalienliste - Firma GmbH<br>▼ Filter<br>Hauptbezeichnung ↓ Zusätzliche Handelsnamen Hersteller ●<br>Es s | Gesetzliche Pflichten /<br>Gefährdungen ♥ ↓<br>ind keine Einträge vorhanden | pH / Fp Hinweike 🜒        | Quelle      |
| Chemikalienliste - Firma GmbH<br>▼ Filter<br>Hauptbezeichnung ↓ Zusätzliche Handelsnamen Hersteller ●<br>Es s | Gesetzliche Pflichten /<br>Gefährdungen ❶ ↔<br>ind keine Einträge vorhanden | pH / Fp Hinweite 🖲        | + Quelle    |

SICHEM kann ohne Vorkenntnisse genutzt werden. Die zahlreichen Funktionalitäten des kostenlosen Online-Tools lassen sich bedenkenlos ausprobieren. Ihre in SICHEM erfassten Daten sind zudem ausschliesslich für Sie bestimmt, weder Behörden noch sonst jemand hat Zugriff darauf.

Wenn Sie mehr über die verschiedenen Möglichkeiten und Funktionen von SICHEM erfahren möchten, finden Sie weitere Informationen auf der der Internetseite SICHEM – Sicherer Umgang mit CHEMikalien des Staatssekretariat für Wirtschaft SECO unter <u>www.seco.admin.ch/sichem</u>. Sie finden auf der Seite insbesondere drei Videos, die Ihnen die Vorteile und die Nutzung von SICHEM erklären sowie einen ausführlichen FAQ-Bereich.

Wir wünschen Ihnen einen guten Start mit SICHEM!

Sie befinden sich nun in SICHEM. Der Screenshot rechts zeigt Ihnen den Startbildschirm von SICHEM, wie er aussieht, wenn Sie SICHEM das erste Mal öffnen bzw. wenn noch keine Chemikalien zu Ihrer Chemikalienliste hinzugefügt wurden.